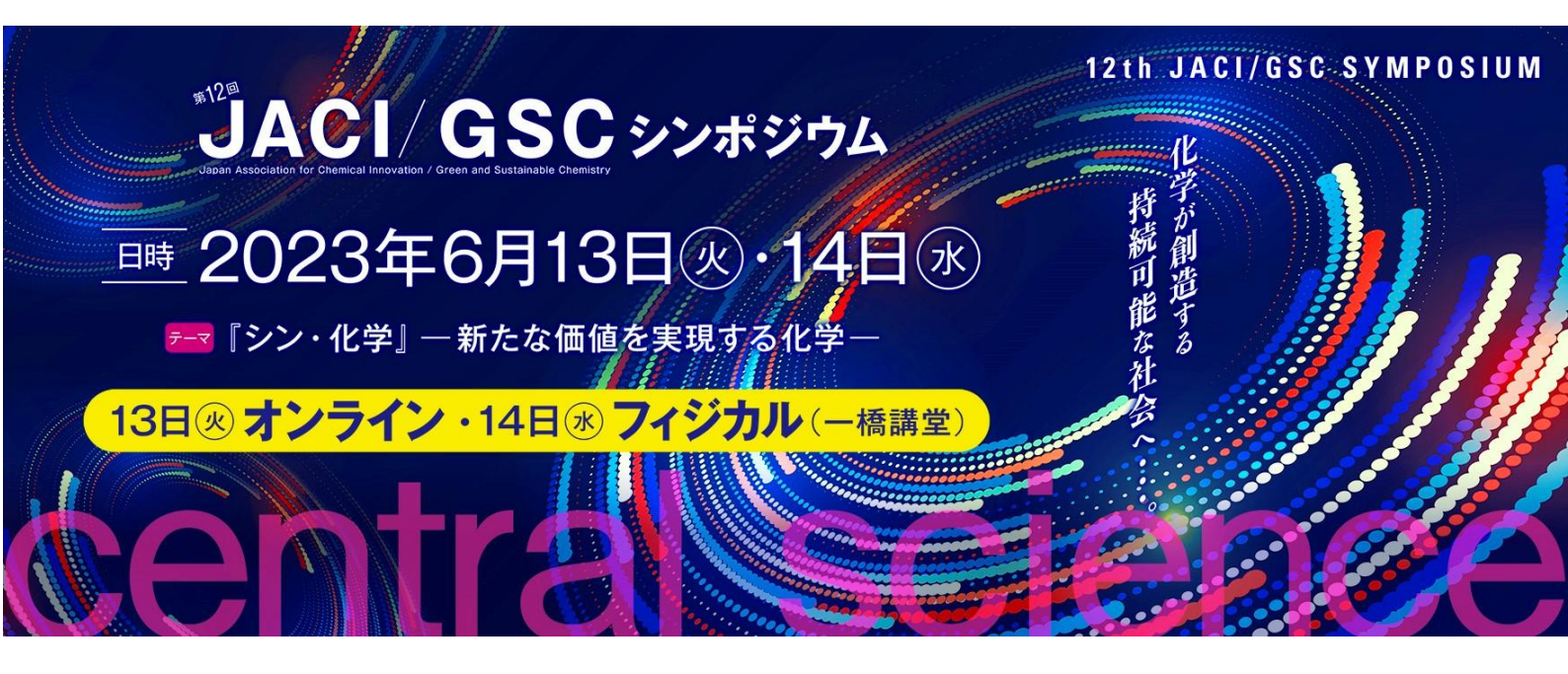

# 第12回 JACI/GSC シンポジウム 申込手順/Q&A

【Vol.1】

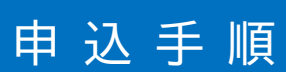

# シンポジウム 申込・参加登録

## ■ <u>一般参加申込</u>の方

シンポジウム TOP ページの[STEP1]の「一般申込」からお申込み下さい。

申込完了後、登録 E-mail アドレス宛に 個人用 ID/パスワードおよび登録内容を記載したメー ルが自動配信されます。個人用 ID/パスワードは ポスター発表申込や当日のシンポジウム参加ログイン (WEB 予稿集および GSC Guide 閲覧)に必要とな りますので、大切に保管してください。

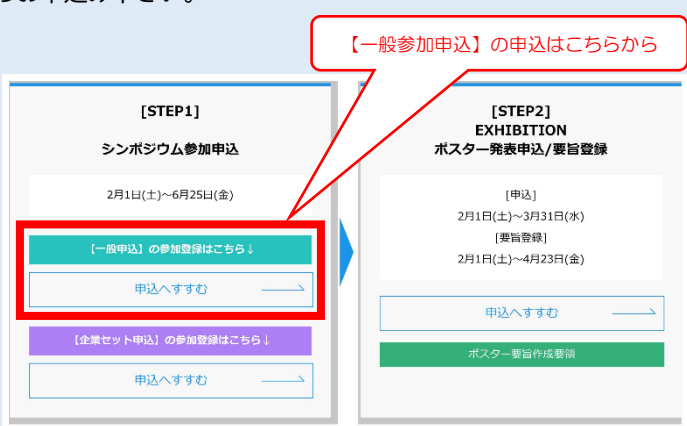

●申込のみ → これで終了です。

●ポスター発表申込 → [ STEP2 ]へ進んでください。【手順は「ポスター発表申込」参照】

### ■ 会員企業専用セット申込/シンポジウム招待者申込の方

シンポジウム TOP ページの[STEP1]の「会員企業セット専用申込/シンポジウム招待者申込」からご登録ください。 その際、企業・招待者用 ID/パスワードが必要となりますので、事前にご確認ください。 【※企業・招待者用 ID/パスワードはシンポジウム事務局より申込企業のご担当者・シンポジウム招待者にメールにてご連絡しております。】

参加登録完了後、登録 E-mail アドレス宛に 個人用 ID/パスワードおよび登録内容を記載したメー ルが自動配信されます。個人用 ID/パスワードは ポスター発表申込や当日のシンポジウム参加ログイン (WEB 予稿集および GSC Guide 閲覧・ダウンロー ド)に必要となりますので、大切に保管してください。

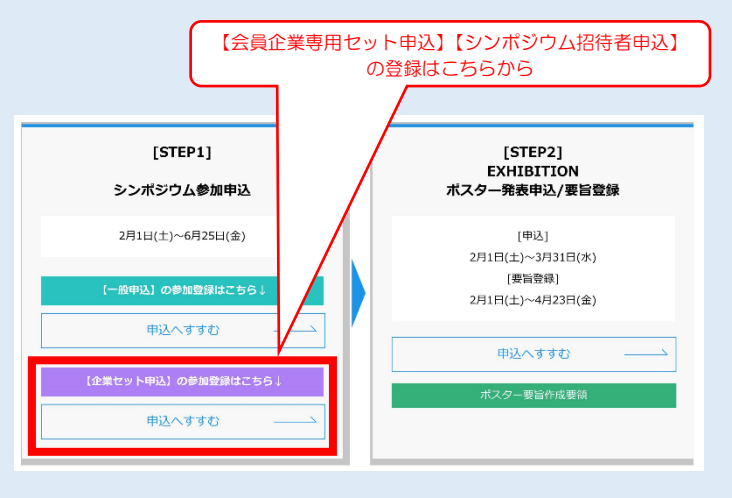

●参加登録のみ → これで終了です。
 ●ポスター発表申込 → [STEP2]へ進んでください。【手順は「ポスター発表申込」参照】

# ポスター発表申込・登録

ポスター発表申込・登録には個人用 ID/パスワードが必要と なります。個人用 ID/パスワードの発行は、シンポジウム参 加申込完了後に自動配信される完了メールに記載しており ます。

シンポジウム参加申込が完了していない方は、[STEP1]
 の参加申込を行ってください。
 (申込手順は「参加申込」参照)

【会員企業専用セット申込企業からポスター発表申込をされる方も個人参加登録が必要です。】

申込を完了している方は[STEP2]からポスター発表申込 に進んでください。その際、[STEP1]完了後に発行される 個人用 ID/パスワードが必要となります。 【※会員企業専用セット申込からの申込される方は、 企業・招待者 ID/パスワードではありません。ご注意ください。】

#### ポスター要旨(PDF)の登録は

- ① ポスター発表申込と同時に登録
- ② 後日改めて登録

のどちらでも結構です。

【「②後日改めて登録」される方はポスター要旨登録期限までに必ずポスター発表要旨(PDF)をご登録ください。】

# ポスター要旨登録

「ポスター発表申込」と同じ手順での登録となります。

- ★ ポスター発表申込時に登録済 → ポスター要旨登録必要なし [ ポスター発表申込時に完了しております。]
- ★ ポスター発表申込時に未登録 → ポスター要旨登録必要あり

ポスター要旨の登録はポスター発表申込フォームの【要旨登録】よりお願いします。

★ポスター要旨の登録が【ポスター発表申込時に未登録】の方は、ポスター発表申込時に登録した項目を 再度「全て」入力する必要があります。
[※ポスター発表申込時から変更箇所がある方はポスター要旨登録時に修正ください。]

ポスター要旨登録のデータ形式は【PDF】のみとなります。【PDF データ容量は16MB 以下】 (Word/PowerPointなどその他形式での登録は出来ません。)

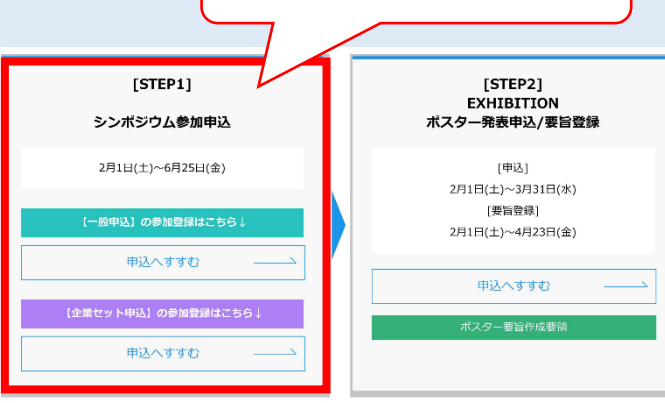

[STEP1]

シンポジウム参加申込

2月10(木)~6月10日(金)

申込へすすむ

申込へすすむ

#### シンポジウム参加申込が完了していない方は まずは参加申込をお願いします

ポスター発表申込はこちらから

[STEP2] EXHIBITION

ポスター発表申込/要旨登録

[申込] 2月10日(木)~3月31日(木)

[要旨登録] 2月10日(木)~4月15日(金)

申込へすすむ

## ★参加申込

参加申込フォームからは内容の訂正/変更は出来ません。

登録内容に訂正/変更がある場合には、新たに「参加申込」より訂正/変更を含め、<u>全項目を再度ご登録下さい。</u> その際、新たに個人用 ID/パスワードが発行されますので、訂正/変更のご登録後は古い個人用 ID/パスワードは使わない でください。また、再登録時に「その他」の項目に古い個人用 ID/パスワードおよび訂正/変更内容を必ず記載下さい。

# ★ポスター発表申込

ポスター発表申込/要旨登録フォームより登録内容の訂正/変更は可能です。 再度[STEP2]ログイン後、訂正/変更箇所を含めて、全項目をご登録下さい。 ★要旨登録が完了している場合は、訂正/変更時に再度ポスター要旨も合わせてご登録ください★

# ★ポスター要旨登録

登録したポスター要旨(PDF)の変更は登録期限内であれば可能です。 再度[STEP2]ログイン後、修正/変更後のポスター要旨をご登録下さい。 ★<u>全項目を再度入力する必要があります。</u>★

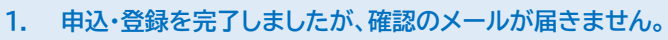

よくあるご質問

→ 「申込完了しました。」と言う画面が表示されていない場合には、まだ申込が完了していない可能性が ございます。再度申込・登録をお願いします。

「申込完了しました。」と言う画面が表示された場合には配信メールがご登録者のメール受信側の セキュリティの関係で迷惑メールに分類されることもあります。一度ご確認ください。 迷惑メールにも分類されていない場合には、シンポジウム事務局までお問合せください。

- 2. ログインするための個人用 ID/パスワードを紛失(削除)してしまいました。
- → シンポジウム事務局にメールにて「氏名」「所属先(学校名/企業名)」をご連絡ください。 確認出来次第、ご返信致します。
- 3. 2件以上のポスター発表申込をしたいです。
- → 1つの個人用 ID で1件のポスター発表申込となります。 複数のポスター発表申込は件数分の個人用 ID の取得が必要です。新たに参加申込を行い、個人用 ID の 取得をして下さい。 また、【その他】の項目に「取得済みの個人用 ID」および「理由(ポスター発表複数申込みのため等)」を 記入して下さい。
- 4. シンポジウム参加ログイン(WEB予稿集/GSC Guide 閲覧)ができません。
- → シンポジウム参加ログイン(WEB 予稿集/GSC Guide 閲覧)には「シンポジウム参加費」の お支払が必要となります。 (会員企業専用セット申込された企業の方は「会員企業専用セット申込費用」のお支払となります。) また、お支払が完了している場合でも、シンポジウム事務局での確認作業中の可能性がございますので 事務局までお問合せください。
- 5. 各種申込(参加登録/ポスター発表申込)をキャンセルしたいです。
- → シンポジウム事務局に「個人用 ID」「氏名」「所属先(学校名/企業名)」をメールにてご連絡ください。 シンポジウム参加費をお支払済の場合、その旨もご連絡ください。

その他、ご不明点ございましたら、下記までお問合せください。

[ 問い合わせ先 ] 公益社団法人新化学技術推進協会 第 12 回 JACI/GSC シンポジウム事務局 E-mail:jacigsc12@jaci-gsc.com TEL:03-6272-6880